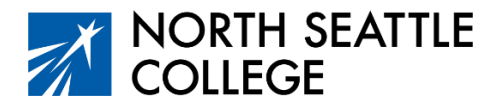

# Step by Step Guide – Signing Up for Your Course

#### **Before You Begin**

- 1. Make sure you have activated your ctcLink account. If you haven't activated your account, ask your instructor for directions or toggle through the directions <u>at this link</u>.
- 2. You will also need your 5-digit course number from your teacher before you can sign up for your class.

#### Step 1

- Navigate to ctcLink from the *Students* page of the North Seattle College Website.
- Log in to your ctcLink account using your 9-digit Student Identification Number and the password you created when you activated your account.

#### Link to College Website: https://www.northseattle.edu

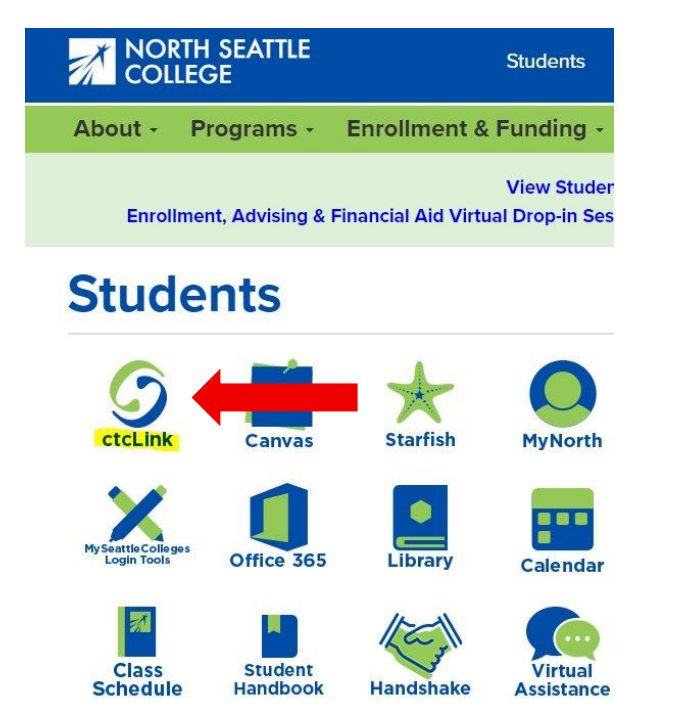

Control Control Contr

Image 1: Student Page with ctcLink logo highlighted Image 2: Log-in Page

#### Step 2

After logging in, you'll arrive at the screen shown below. Click on Student Homepage.

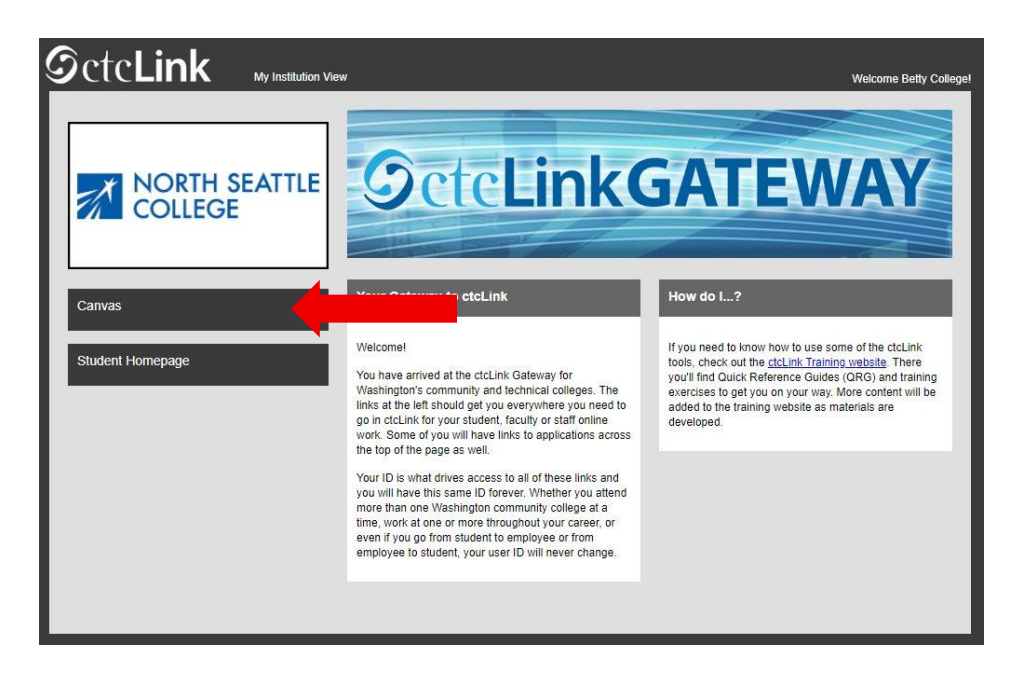

#### Step 3

Click on the Manage Classes tile/icon.

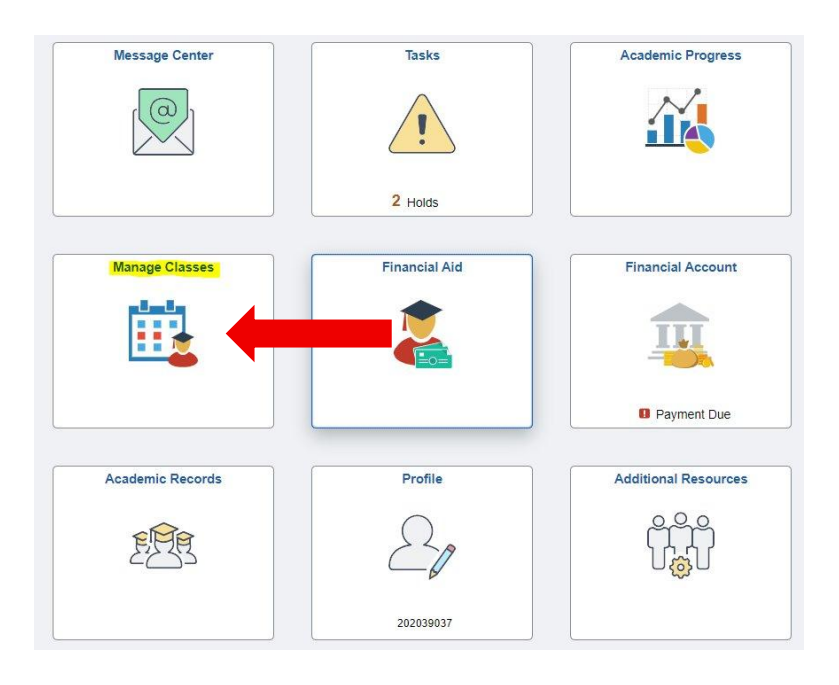

#### Step 4

From the menu on the left side of the page, select Class Search and Enroll.

#### Step 5

Scroll through the quarters and college names until you reach North Seattle College and the quarter for which you are signing up. Select Winter 2026 even though it is your Fall Semester!

| View My Classes           | WINTER 2024<br>Clover Park Technical College |  |  |
|---------------------------|----------------------------------------------|--|--|
| 📻 View My Exam Schedule   | WINTER 2024                                  |  |  |
| throllment Dates          | Whatcom Community College                    |  |  |
| O Class Search and Enroll | Olympic College                              |  |  |
| ~                         | WINTER 2024                                  |  |  |
| Enroll by My Requirements | Everett Community College                    |  |  |
| Shopping Cart             | WINTER 2024                                  |  |  |
| H Chapping Call           | Seattle Central College                      |  |  |
| Drop Classes              | WINTER 2024                                  |  |  |
|                           | North Seattle College                        |  |  |
| Vpdate Classes            | WINTER 2024                                  |  |  |
| Swan Classon              | South Seattle College                        |  |  |
| the shap shapes           | WINTER 2024                                  |  |  |
| Browse Course Catalog     | Centralia College                            |  |  |
|                           | WINTER 2024                                  |  |  |
| Planner Planner           | Yakima Valley College                        |  |  |
|                           | WINTER 2024                                  |  |  |
|                           | Columbia Basin College                       |  |  |
|                           | WINTER 2024                                  |  |  |
|                           | Walla Walla Community College                |  |  |
|                           | WINTER 2024                                  |  |  |
|                           | Edmonds College                              |  |  |
|                           | WINTER 2024                                  |  |  |
|                           | Renton Technical College                     |  |  |
|                           |                                              |  |  |

#### Step 6

Enter the five-digit course number provided by your teacher in the *Search for Classes* field, then click on the arrow on the right.

| Search For Classes 1      |               |
|---------------------------|---------------|
| 31385                     | $\rightarrow$ |
| Additional ways to search |               |
| ▶ Favorites               |               |

## Step 7

The results of your class search will appear. Since you searched by number, you'll only see your class. Click on the class number which will take you to the next screen.

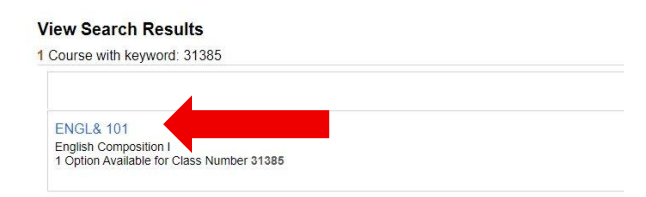

#### Step 8

More information on your class will appear. Click on the tiny arrow on the right side of the screen.

| ENGL & 1     | 01               |                          |                                      |                         |                |            |                     |     |
|--------------|------------------|--------------------------|--------------------------------------|-------------------------|----------------|------------|---------------------|-----|
| English Co   | omposition I     |                          |                                      |                         |                |            |                     |     |
| * Add to     | favorite courses |                          |                                      |                         |                |            |                     |     |
| ► Course     | e Information    |                          |                                      |                         |                |            |                     |     |
| - Class      | Selection        |                          |                                      |                         |                |            |                     | _   |
| Select a cla | ss option 🕕      |                          |                                      |                         |                |            | Selected Filters    | 1 c |
| Option       | Status           | Session                  | Class                                | Meeting Dates           | Days and Times | Instructor | Seats               |     |
| 1            | Open / Dropped   | Regular Academic Session | LEC - Section CS1A - Class Nbr 31385 | 01/02/2024 - 03/20/2024 | Arranged       |            | Open Seats 20 of 30 | >   |

#### Step 9

Click the Next button.

|                                      |                          |                         | -              | Next >              |
|--------------------------------------|--------------------------|-------------------------|----------------|---------------------|
| Step 1 of 3: Review Class Selection  |                          |                         |                |                     |
| ENGL& 101 English Composition I      |                          |                         |                |                     |
| Option Status Open                   |                          |                         |                |                     |
| Class                                | Session                  | Meeting Dates           | Days and Times | Seats               |
| LEC - Section CS1A - Class Nbr 31385 | Regular Academic Session | 01/02/2024 - 03/20/2024 | Arranged       | Open Seats 20 of 30 |

### Step 10

Make sure the *Enroll* button is selected and click *Accept*. You don't need a Permission Number, it's okay to leave it blank.

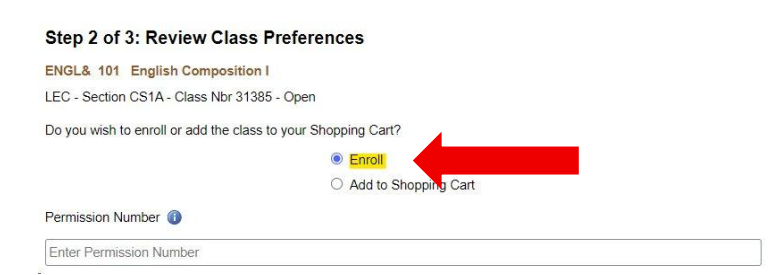

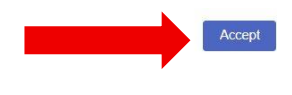

## Step 11

Click on the Submit button.

| Step 3 of 3: Review and Submit<br>You have selected to enroll in<br>ENGL& 101 English Composition I |                          |                         | Submit         |                     |
|----------------------------------------------------------------------------------------------------|--------------------------|-------------------------|----------------|---------------------|
| Class                                                                                               | Session                  | Meeting Dates           | Days and Times | Seats               |
| LEC - Section CS1A - Class Nbr 31385                                                                | Regular Academic Session | 01/02/2024 - 03/20/2024 | Arranged       | Open Seats 20 of 30 |

### Confirmation Screen – Success!

| CtcLink Student Homepage                              | Confirmation                                |
|-------------------------------------------------------|---------------------------------------------|
| WINTER 2024<br>Undergraduate<br>North Seattle College |                                             |
| Tiew My Classes                                       | ENGL& 101 - English Composition I           |
| Tiew My Exam Schedule                                 | This class has been added to your schedule. |
| Enrollment Dates                                      | Q Return to Class Search Results            |
| Q Class Search and Enroll                             | Return to Keyword Search Page               |
| Enroll by My Requirements                             |                                             |
| 💓 Shopping Cart                                       |                                             |
| Drop Classes                                          |                                             |
| Jpdate Classes                                        |                                             |
| 韋 Swap Classes                                        |                                             |

Full URL – Activating Your ctcLink Account Information:

https://www.seattlecolleges.edu/ctclink/ctclink-students/ctclink-help-resources-students